## Hvordan skrive Dagbok i DIPS til pasienter med covid-19:

1. For OUS Dagbokpraksis, se <u>Dagbok til intensivpasienter - voksne</u>. Se om det er startet Dagboknotat på din pasient. For å finne Dagboknotat i DIPS, se under «Journalutforsker»:

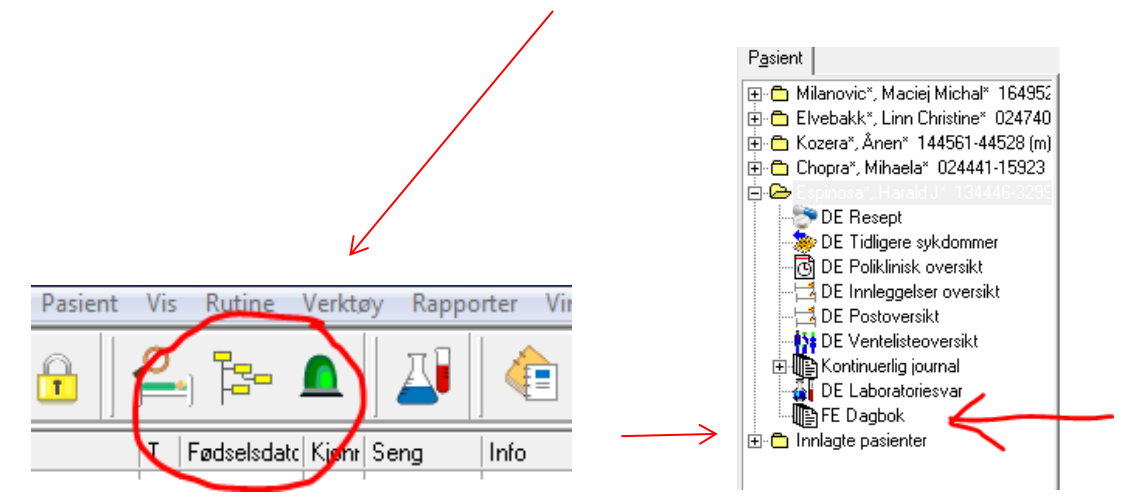

2. Slik oppretter du Dagboknotat: Velg dokumenttype «Dagboknotat».

| Sist brukte dokumenttyper                                                                                  |                                |                                                                                                    |          |  |
|----------------------------------------------------------------------------------------------------|--------------------------------|----------------------------------------------------------------------------------------------------|----------|--|
| Dagboknotat<br>SPL Intensiv notat/er<br>SPL Sammenfatning<br>SPL Overflyttingsnota<br>Barn som pårørende-i | valuering<br>t<br>nnkomst (bl) | SPL Innkomstnotat<br>SPL Hendelsesnotat<br>SPL Kartleggingsnotat u/BP<br>SPL Kartleggingsnotat<br>SPL Resyme |          |  |
| Dokumenttype:                                                                                              | Dagboknot                      | at                                                                                                    | <b>.</b> |  |
| Journalgruppe:                                                                                             | FE Dagbok                      |                                                                                                    | -        |  |
| <u>F</u> orfatter:                                                                                         | UXGRN 🏚                        | 🛔 Högvall, Lisa, Oslo Universitets                                                                           | sykehus  |  |
| <u>B</u> ehandlende avdel                                                                                  | ing: NKI 🖵                     | Nevrokir. avd.                                                                                               |          |  |

- 3. Hvis du oppretter det første Dagboknotatet bruker du malen som ligger i dokumentet. Den skal gjøre det lettere for deg å komme i gang med dagbok. I malen kan du sette inn og fjerne tekst etter hva som er aktuelt for din pasient. Du kan velge skrifttype og størrelse på tekst som du ønsker for å få det litt finere enn et vanlig journalnotat. Godkjenn som vanlig når du er ferdig. Ikke skriv ut. Skriv så Dagboknotater fortløpende under oppholdet (da fjerner du malen i de påfølgende notatene). Alle som skriver oppretter nytt Dagboknotat.
- 4. Vi bruker ikke fotografier til covid-19 pasienter da det ikke er en tilfredsstillende løsning for å håndtere bilder med tanke på smittevern. Bruk isteden vedlegg med «Illustrasjonsbilde respiratorpasient» og «Helsepersonell i smittevernutstyr» som finnes i Dagbokretningslinjen.

Kort brukerveiledning til Dagbok i DIPS under koronapandemi 28.04.2020. Eksempel er hentet fra DIPS øvingsmiljø. Se også e-håndboksretningslinje <u>Dagbok</u> <u>til intensivpasienter - voksne</u>